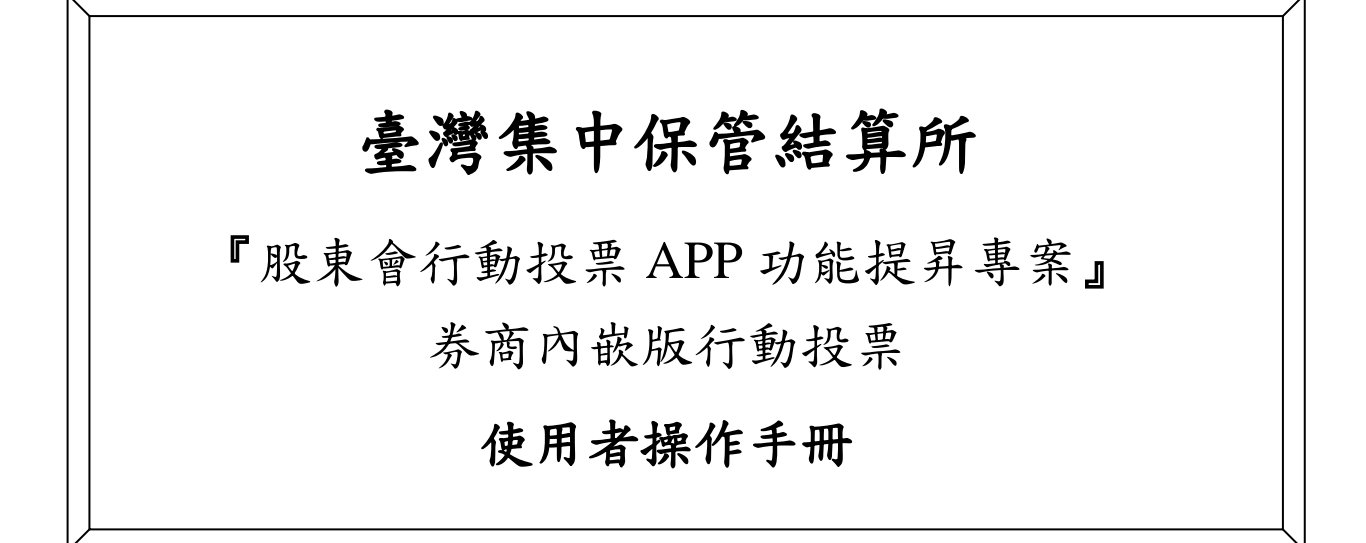

中華民國一〇五年 03 月 03 日

| - |  |
|---|--|
|   |  |
|   |  |
|   |  |
|   |  |
|   |  |

目 錄

| 壹、  | 前 言                        |    |
|-----|----------------------------|----|
| 貢、  | 手册查閱說明                     | 1  |
| - 、 | 如何操作系統各項作業                 | 2  |
| (-  | -)首頁                       |    |
| (=  | 二) 電子投票-法規條款               | 4  |
| (三  | 三)投票作業                     | 5  |
|     | (1)查詢投票清單                  | 5  |
|     | (2)投票作業                    | 6  |
|     | (3)查詢投票紀錄                  |    |
|     | (4)修改投票紀錄                  |    |
|     | (5)撤銷投票紀錄                  |    |
| (匹  | 9)查詢操作紀錄                   |    |
|     | (1)開啟側邊欄                   |    |
|     | (2)查詢操作紀錄                  |    |
| (五  | 五)股東資料留存                   |    |
| (   | (1)首次留存股東資料                |    |
| (   | (2)留存股東資料                  |    |
| (六  | 5)未兑换商品查詢                  |    |
| (   | (1)查詢未兌換商品                 |    |
| (   | (2)活動說明                    |    |
| 参、  | 手機操作常見問題                   | 22 |
| - 、 | 詢問無法安裝券商內嵌版                |    |
| ニ、  | 詢問手機型號                     |    |
| 三、  | 詢問手機版本                     |    |
| 四、  | 詢問 Apple Store、Google Play |    |
| 五、  | 詢問網路連接                     | 24 |
| 六、  | 詢問網路封包吃到飽                  |    |
| セ、  | 詢問無法下載券商內嵌版 APP            |    |
| 八、  | 詢問連接 ILOVETAIPEI 卻無法上網     |    |
| 九、  | 詢問網路有吃到飽卻無法連結網路            |    |
| +、  | 詢問下載券商內嵌版 APP 是否需要費用       |    |

| +-、  | 詢問搜尋券商內嵌版                   |             |
|------|-----------------------------|-------------|
| 十二、  | 詢問如何使用券商內嵌版行動投票 APP 服務內容    |             |
| 十三、  | 詢問下載安裝注意事項                  |             |
| 十四、  | 詢問手機 JB 或 ROOT 後使否還可以安裝     |             |
| 十五、  | 詢問安裝後變成白蘋果或磚塊               |             |
| 十六、  | 詢問電腦上使用券商內嵌版行動投票            |             |
| ++、  | 詢問移除券商內嵌版 APP               |             |
| 十八、  | 詢問使用安全性                     | 錯誤! 尚未定義書籖。 |
| 十九、  | 詢問資料儲存安全性                   |             |
| 二十、  | 詢問是否可以在多支手機安裝               |             |
| ニキー、 | 詢問變更手機是否會影響使用券商內嵌版行動投票 APP  |             |
| ニ十二、 | 詢問變更門號是否會影響使用券商內嵌版 APP 行動投票 |             |
| 二十三、 | 詢問忘記密碼如何處理                  |             |
| 二十四、 | 詢問帳號鎖定如何處理                  |             |
| 二十五、 | 詢問如何註銷券商內嵌版行動投票 APP 服務      | 錯誤! 尚未定義書籤。 |
| 二十六、 | 詢問連線逾時                      |             |
| ニキセ、 | 詢問連線異常                      |             |
| 二十八、 | 詢問手機畫面跑版                    |             |
| 二十九、 | 詢問手機出現錯誤訊息                  |             |
| 肆、錯  | 誤訊息及處理方式                    |             |
| 伍、 附 | <b>錄</b>                    |             |

# 壹、前言

本系統專案名稱為「股東會行動投票 APP 功能提昇專案」,目的為提供一般民眾、投資 人透過行動裝置(如:智慧型手機)瀏覽股東會資訊,及行使股東會行動投票等相關應用服務。

本使用者操作手冊係以用戶端角色之角度進行股東會行動投票APP功能之操作及說明, 以確保「股東會行動投票 APP 功能提昇專案」專案中使用者操作之正確性。

# 貳、手冊查閱說明

本手冊說明臺灣集中保管結算所『股東會行動投票 APP 功能提昇專案』手機端應用程式的操作方式。

# 一、如何操作系統各項作業

| •••• ? | 上午9:31 | 40% 💷 +                                 | ••••• <b>令</b> 上午9:: | 31 40% 💽 +         |
|--------|--------|-----------------------------------------|----------------------|--------------------|
|        |        |                                         | 更多                   | ;                  |
| 0      |        | <b>**</b>                               |                      | >                  |
|        |        | 一一                                      | 盤後資料                 | >                  |
| 服猕塚勳   | 個人訊息   | 晉不設定                                    |                      | >                  |
| Ø      |        | 6                                       | 🍸 新股神贏家              | >                  |
| 系統設定   | 國票官網   | 國票訊息                                    | <b>前</b> 權證資訊        | >                  |
|        |        |                                         | <u>义</u> 營業據點        | >                  |
| 電子投票   |        |                                         | 🔀 個人訊息               | >                  |
|        |        |                                         | 🥘 警示設定               | >                  |
|        |        |                                         |                      | >                  |
|        |        |                                         | 茶統設定                 | >                  |
|        | ●      | <ul><li>● ○ ○</li><li>E易功能 更多</li></ul> |                      | <ul><li></li></ul> |

於證券商 APP 桌面點擊電子投票圖示,或從更多項目中,進入電子投票功能。

### (一)首頁

1. 【券商內嵌版行動投票】進入電子投票功能首頁畫面如下圖所示。

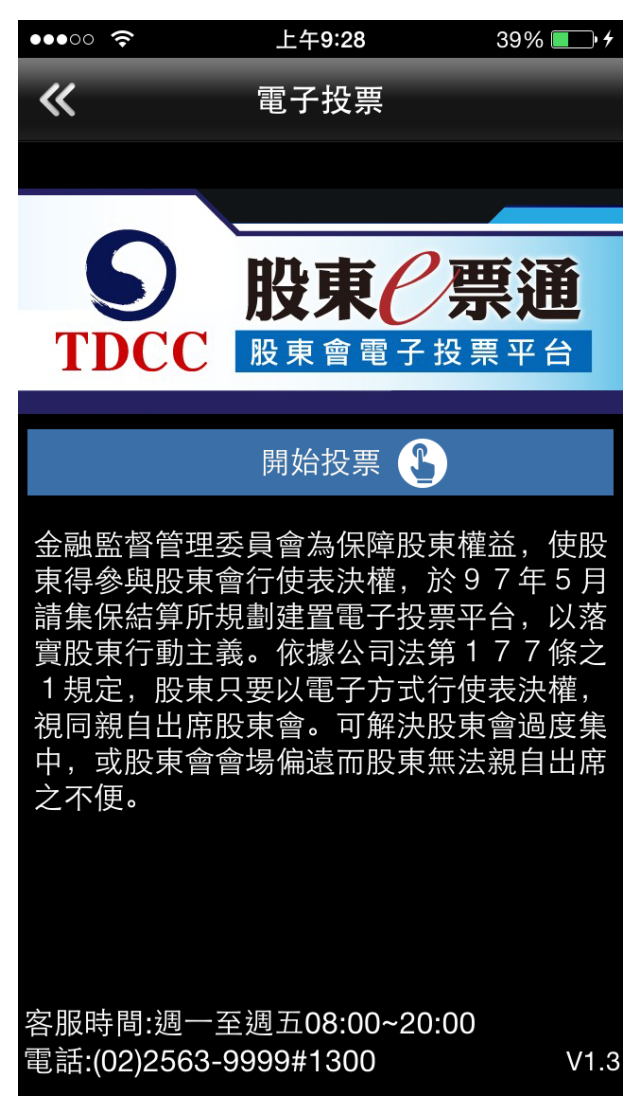

於【券商內嵌版行動投票】首頁中,提供了「開始投票」項目。

 點擊「開始投票」的圖示即可進入功能項目中,或由每一項功能畫面中的右上方點擊 其他功能項目,即可快速切換至另一功能項目畫面。

#### (二)電子投票-法規條款

瀏覽電子投票之法規條款後,點擊下方「我同意上列條款」,即進入「投票作業」畫面;點擊「我不同意」,則返回券商內嵌版行動投票首頁。

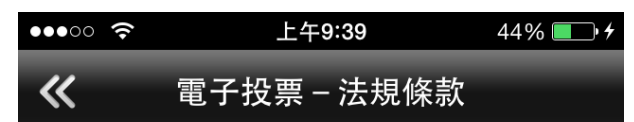

歡迎您使用「股東e票通」股東會電子投票 平台,本平台係受發行公司委託提供電子投 票服務,股東透過本平台行使表決權,即完 成對公司股東會各項議案之意思表示。為確 保您的權益,請在使用本平台前詳細閱讀下 列條款,當您在線上點選「我同意上列條 款」,即視為您已詳細閱讀及知悉以下事 項:

一、公司法相關規定(一)以電子方式行使 表決權時,視為親自出席股東會。但就該次 股東會之臨時動議及原議案之修正,視為棄 權。(二)欲親自出席股東會者,應於股東會 開會二日前,以與行使表決權相同之方式撤 銷前項行使表決權之意思表示,逾期撤銷 者,以電子方式行使表決權為準。(三)股東 於本平台電子投票有修改意思表示時,即視 為撤銷前意思表示,並以修改後之意思表示 為準。(四)股東以電子方式行使表決權,並 以委託書委託代理人出席股東會者,以委託

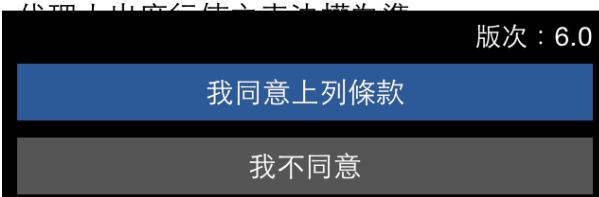

(三)投票作業

(1)查詢投票清單

提供查詢各狀態的股東會投票清單。

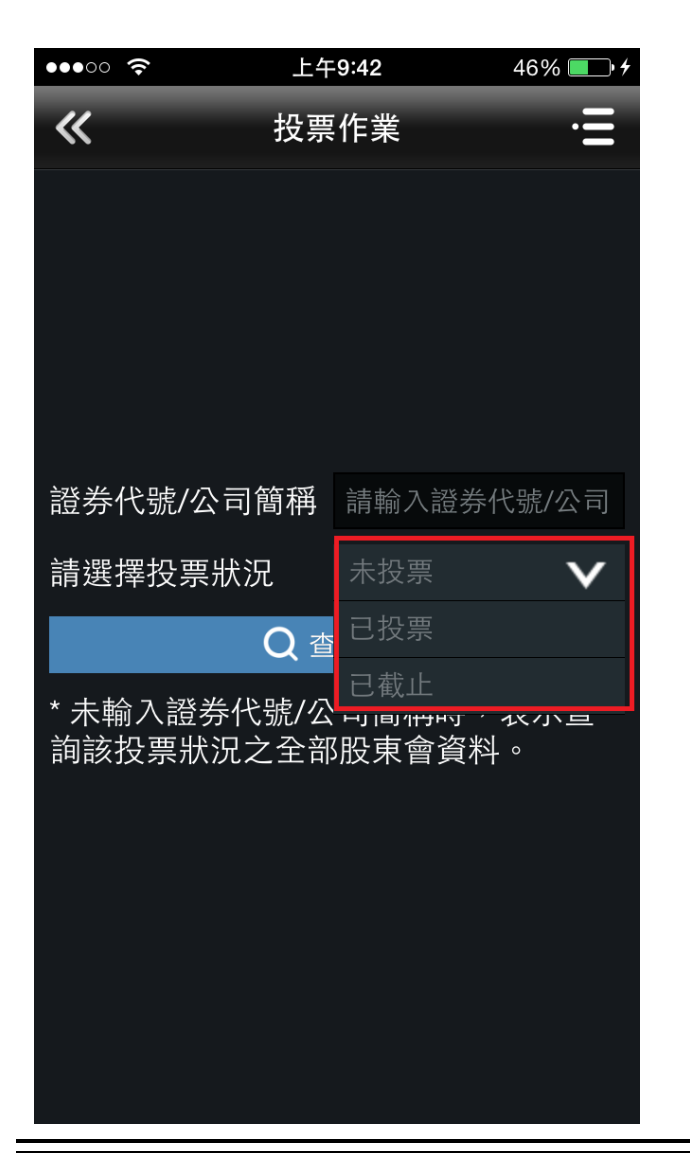

於此畫面中提供各種狀態的股東會清單查詢,進行投票作業。

共區分下列之狀態項目查詢:

- 1. 未投票
- 2. 已投票
- 3. 已截止

(2)投票作業

於投票清單畫面中勾選欲投票的股東會,點擊「投票」按鈕即可進行投票作業。

| •••• ?       |                           | 上午9:46                   | 47% 💽 4          |
|--------------|---------------------------|--------------------------|------------------|
| «            | 投                         | <b>法票清</b> 單             | _                |
| 勾選           | 證券代號<br>公司簡稱              | 股東會日期<br>投票起迄日           | 投票狀況             |
| $\checkmark$ | 9991<br>大大工業              | 105/04/06<br>105/03/03 ~ | 未投票<br>105/04/03 |
| $\bigcirc$   | 4012<br>策士401<br>2        | 105/04/29<br>105/02/04 ~ | 未投票<br>105/04/26 |
| $\bigcirc$   | <b>4015</b><br>策士401<br>5 | 105/04/29<br>105/02/04 ~ | 未投票<br>105/04/26 |
| $\bigcirc$   | 4016<br>策士401<br>6        | 105/04/29<br>105/02/04 ~ | 未投票<br>105/04/26 |
|              |                           |                          |                  |
| 投票           |                           |                          | 查詢               |

勾選欲投票的股東會,點擊「投票」按鈕即可導至議案投票頁面進行投票作業。 若點擊「查詢」按鈕,則呈現此股東會現有議案內容。

若點選左上角 《即返回投票作業頁面。

#### i i i i i i i i i i i i i i i i i i i i i i i i i i i i i i i i i i i i i i i i i i i i i i i i i i i i i i i i i i i i i i i i i i i i i i i i i i i i i i i i i i i i i i i i i i i i i i i i i i i i i i i i i i i i i i i i i i i i i i i i i i i i i i i i i i i i i i i i

頁面導至議案投票頁面進行投票作業。

| •••• ?                   | 上午9:47            | 48% 💷 🗲       | •••• ?          | 上午9:47                      | 48% 💷 4       |
|--------------------------|-------------------|---------------|-----------------|-----------------------------|---------------|
| < 🖹                      | 議案投票              | >             | <               | 議案投票                        | >             |
| 9991 大大コ                 | Ľ業股份有限公司1<br>常會   | 05年 股東        | 9991 大大         | 工業股份有限公司 <sup>-</sup><br>常會 | 105年 股東       |
| 瀏覽議事資料                   | 股東會               | 會日期:105/04/06 | 瀏覽議事資料          | 股東會                         | 會日期:105/04/06 |
| 股東戶名                     |                   | 黃小儀           | 股東戶名            |                             | 黃小儀           |
| 股東戶號                     |                   | 212           | 股東戶號            |                             | 212           |
| 表決權總數                    |                   | 500           | 表決權總數           |                             | 500           |
| 一、報告事項                   |                   |               | 一、報告事項          |                             |               |
| (1)104<br>告。             | 年度營業及財務報          |               | (1) 1 0 4<br>告。 | 年度營業及財務報                    |               |
| (2) 欧家人                  | 耍 <b>本10</b> 4年 座 | r             |                 | 請表決                         |               |
| (2) 血奈八<br>表冊報告案(<br>告)。 | 或審計委員會查核報         |               |                 | 贊成                          |               |
| 二、承認事項                   |                   |               |                 | 反對                          |               |
| (1)104<br>務報表案。          | 年度營業報告書及則         | 請表決           |                 | 棄權                          |               |
| 全部贊成                     | 全部反對              | 全部棄權          |                 | 取消                          |               |

於此畫面中提供股東會議案投票事項,依各事項點選「請表決」執行投票作業,點擊 >進行

下一步投票作業。

「請表決」共區分下列之投票項目:

- 1. 贊成
- 2. 反對
- 3. 棄權

即可點選下方快捷按鈕,提供「全部贊成、全部反對、全部棄權」選項。

若點選左上角 「即返回上一頁;點選 印放棄此股東會投票,導回投票清單頁。

#### ||. 董事選舉

頁面導至董事選舉頁面進行投票作業。

| •••• ?   | 上午9:52         | 50% 💷 <del>\$</del> |
|----------|----------------|---------------------|
| < 🖹      | 董事選舉           | >                   |
| 9991 大大コ | L業股份有限公司<br>常會 | ]105年 股東            |
|          | 股勇             | 夏會日期:105/04/06      |
| 候選人經歷    | 中文版            |                     |
| 類別       | 身分別            |                     |
| 戶號       | 身分證字           | 諕/統一編號              |
| 戶名/姓名    | 代表人姓           | 名                   |
| 分配選舉權數   |                |                     |
| 🗸 獨立董事   |                |                     |
| 255      | U1425          | 8****               |
| 華星瑞      |                |                     |
|          | 請輸入分配選舉權       | 雚數                  |
| 🗸 獨立董事   |                |                     |
| 1355     | N2152          | 5****               |
| 鄭蓉敏      |                |                     |
| 全部取消     | 平均分配           | 全部棄權                |

於此畫面中提供股東會董事選舉事項,勾選欲投票董事執行投票作業,可手動輸入選舉權數,

點擊 逢行下一步投票作業。 亦可點選下方快捷按鈕,提供「全部勾選、平均分配、全部棄權」選項。 若點選左上角 即返回上一頁;點選 ■即放棄此股東會投票,導回投票清單頁。 |||. 監察人選舉

頁面導至監察人選舉頁面進行投票作業。

| •••• 🗢   | 上午9:53        | 51% 💷 +        |
|----------|---------------|----------------|
| < E      | 監察人選舉         | >              |
| 9991 大大コ | □業股份有限公<br>常會 | 司105年 股東       |
|          | 股             | 東會日期:105/04/06 |
| 候選人經歷    | 中文版           |                |
| 類別       | 身分別           |                |
| 戶號       | 身分證字          | 告號/統一編號        |
| 戶名/姓名    | 代表人姓          | 名              |
| 分配選舉權數   |               |                |
| < 監察人    |               |                |
| 1235     | F2961         | 1****          |
| 華雲花      |               |                |
|          | 請輸入分配選舉       | 權數             |
| 🗸 監察人    |               |                |
| 2234     | H288          | 53****         |
| 金芬韻      |               |                |
| 全部勾選     | 平均分配          | 全部棄權           |

於此畫面中提供股東會監察人選舉事項,勾選欲投票監察人執行投票作業,可手動輸入選舉權

數,點擊 進行下一步投票作業。

亦可點選下方快捷按鈕,提供「全部勾選、平均分配、全部棄權」選項。

若點選左上角 「即返回上一頁;點選 印放棄此股東會投票,導回投票清單頁。

IV.其它議案投票

頁面導至議案投票頁面進行投票作業。

| ••••• ? | <u></u> | 上午10:00       | 55% 💷 4        |
|---------|---------|---------------|----------------|
| <       |         | 議案投票          | >              |
| 9991    | 大大工     | 業股份有限公司<br>常會 | ]105年 股東       |
| 瀏覽議事    | 資料      | 股東            | 夏會日期:105/04/06 |
| 股東戶     | 名       |               | 黄小儀            |
| 股東戶     | 號       |               | 212            |
| 表決權     | 總數      |               | 500            |
| 五、其     | 他事項     |               |                |
| (1)     | 解除董事    | ¥競業禁止案。       | 請表決            |
|         |         |               |                |
|         |         |               |                |
|         |         |               |                |
|         |         |               |                |
|         |         |               |                |
| 全部      | 贊成      | 全部反對          | 全部棄權           |

於此畫面中提供股東會其它議案投票事項,依各事項點選「請表決」執行投票作業,點擊 ▶ 進 行下一步投票作業。

「請表決」共區分下列之投票項目:

- 1. 贊成
- 2. 反對
- 3. 棄權

即可點選下方快捷按鈕,提供「全部贊成、全部反對、全部棄權」選項。

若點選左上角 「即返回上一頁;點選 」放棄此股東會投票,導回投票清單頁。

#### V. 投票內容確認

頁面導至投票內容確認頁,進行確認投票作業。

| •••• ?          | 上午10:01          | 55% 💷 🗲      |
|-----------------|------------------|--------------|
| <               | 投票內容確認           |              |
| 9991 大大         | 工業股份有限公司10<br>常會 | 5年 股東        |
|                 | 股東會日             | 日期:105/04/06 |
| <br>2234<br>金芬韻 | H28853****       |              |
|                 |                  | 0            |
| 監察人             |                  |              |
| 1564            | Z26463****       |              |
| 施梅金             |                  | <u> </u>     |
|                 |                  | 0            |
| 五、其他事項          | Į                |              |
| (1)解除董          | 「事競業禁止案。         | 棄權           |
| 您對該公司本          | な股東會所有議案表決       | 內容如列。        |
|                 | 確認投票結果           |              |
|                 | 修改投票結果           |              |
|                 | 取消               |              |

於此畫面中提供投票內容確認,提供以下執行按鈕:

1. 確認投票結果:執行投票確認,完成投票作業。

2. 修改投票結果:返回至議案投票頁面,重新投票。

3. 取消:返回至投票清單頁面。

## VI.完成投票作業

頁面導至完成投票頁面即完成投票作業。

| •••• ?                                | 上午10:01                                                                                                    | 55% 💷 🗲                                         |  |  |
|---------------------------------------|----------------------------------------------------------------------------------------------------|-------------------------------------------------|--|--|
| <                                     | 投票內容確認                                                                                                    |                                                 |  |  |
| 9991 大大                               | 工業股份有限公司<br>常會                                                                                                   | 105年 股東                                         |  |  |
|                                       | 股東1                                                                                                    | 會日期:105/04/06                                   |  |  |
| <br>2234<br>金芬韻                       | H28853***                                                                                                    | *                                               |  |  |
|                                       |                                                                                                    |                                                 |  |  |
| 投票結果<br>作業項目 一般股東單筆線上投票<br>處理結果 投票成功! |                                                                                                    |                                                 |  |  |
| 」處理結果                                 | 投票成功!                                                                                                    |                                                 |  |  |
| 處理結果                                  | 投票成功!<br>繼續投票清單                                                                                                  |                                                 |  |  |
| (1)解除責                                | : 投票成功!<br>繼續投票清單<br><sup>董事競業禁止案。</sup>                                                                         | 棄權                                              |  |  |
| (1)解除量<br>您對該公司本                      | <ul> <li>投票成功!</li> <li>繼續投票清單</li> <li>董事競業禁止案。</li> <li>次股東會所有議案表述</li> </ul>                                  | <b>棄權</b><br>決內容如列。                             |  |  |
| (1)解除重                                | <ul> <li>投票成功!</li> <li>繼續投票清單</li> <li>董事競業禁止案。</li> <li>次股東會所有議案表述</li> <li>確認投票結果</li> </ul>                  | 2 〕 2 第 章 中 一 一 一 一 一 一 一 一 一 一 一 一 一 一 一 一 一 一 |  |  |
| (1)解除重                                | <ul> <li>投票成功!</li> <li>繼續投票清單</li> <li>董事競業禁止案。</li> <li>本次股東會所有議案表述</li> <li>確認投票結果</li> <li>修改投票結果</li> </ul> | 上 <b>) 深權</b><br>決內容如列。                         |  |  |

於此畫面中提供投票結果,提供以下執行按鈕:

1. 繼續投票清單:導至投票清單頁面。

#### (3)查詢投票紀錄

於投票清單畫面中勾選欲投票的股東會,點擊「查詢」按鈕即可呈現此股東會現有議案內 容。

| •••• ?     | _            | 上午10:03                  | 55% 💷 🗲          | •••• ?                         | 上午10:03                                   | 55% 🔲 <del>/</del>                 |
|------------|--------------|--------------------------|------------------|--------------------------------|-------------------------------------------|------------------------------------|
| «          | 扮            | 史票清單                     |                  | «                              | 查詢投票紀錄                                    |                                    |
| 勾選         | 證券代號<br>公司簡稱 | 股東會日期<br>投票起迄日           | 投票狀況             | 9991 大大                        | 工業股份有限公司 <b>1</b><br>常會                   | 05年 股東                             |
| Ø          | 9991<br>大大工業 | 105/04/06<br>105/03/03 ~ | 未投票<br>105/04/03 |                                | 最近一次投票時間:105/<br>股東撤銷時間:105/              | /03/03 10:01:28<br>/03/03 10:02:29 |
|            | 4012         | 105/04/29                | 未投画              |                                | 未投票                                       |                                    |
| $\bigcirc$ | 策士401<br>2   | 105/02/04 ~              | 105/04/26        | 股東戶名                           |                                           | 黃小儀                                |
| $\bigcirc$ | 4015         | 105/04/29                | 未投票              | 股東戶號                           |                                           | 212                                |
| $\bigcirc$ | 策士401<br>5   | 105/02/04 ~              | 105/04/26        | 表決權總數                          |                                           | 500                                |
| $\bigcirc$ | 4016         | 105/04/29                | 未投票              | 一、報告事                          | 項                                         |                                    |
| $\bigcirc$ | 策士401<br>6   | 105/02/04 ~              | 105/04/26        | (1) 1 0<br>告。                  | 4 年度營業及財務報                                |                                    |
|            |              |                          |                  | (2)監察 <i>,</i><br>表冊報告案<br>告)。 | 人審查104年度決算<br>(或審計委員會查核報                  |                                    |
|            |              |                          |                  | 二、承認事                          | 項<br>···································· |                                    |
| 投票         |              |                          | 查詢               | (1) 1 0<br>務報表案。               | 4 年度營業報告書及財                               | 未投票                                |

勾選欲投票的股東會,點擊「投票」按鈕即可導至議案投票頁面進行投票作業。 若點擊「查詢」按鈕,則呈現此股東會現有議案內容。

若點選左上角 🕊 即返回投票作業頁面。

#### (4)修改投票紀錄

於投票清單畫面中勾選已投票的股東會,點擊「修改」按鈕即可進行此股東會投票內容 修改。

| •••• ?       |                  | 上午10:09                  | 58% 💷 +          | •••• ?      | 上午10:09                        | 58% 💷 4      |
|--------------|------------------|--------------------------|------------------|-------------|--------------------------------|--------------|
| «            | 投                | と票清單                     |                  | «           | 修改投票紀錄                         |              |
| 勾選           | 證券代號<br>公司簡稱     | 股東會日期<br>投票起迄日           | 投票狀況             | 9991 大ナ     | 大工業股份有限公司10 <del>(</del><br>常會 | 5年 股東        |
| $\bigcirc$   | 3333             | 105/03/12                | 已投票              |             | 最近一次投票時間:105/03                | /03 10:07:41 |
| $\bigcirc$   | АРК * –<br>КҮ    | 105/02/27 ~              | 105/03/09        |             |                                | 0            |
|              | 5555             | 105/03/12                | 日投票              | 監察人         |                                |              |
| $\bigcirc$   | TDK*-KG          | 105/02/27 ~              | 105/03/09        | 2234<br>金芬韻 | H28853****                     |              |
| $\bigcirc$   | 6666             | 105/03/12                | 已投票              |             |                                | 0            |
| $\bigcirc$   | 六六               | 105/02/27 ~              | 105/03/09        | 監察人         |                                |              |
| $\bigcirc$   | 8888             | 105/03/12                | 已投票              | 1564        | Z26463****                     |              |
| $\bigcirc$   | 高升-KY            | 105/02/27 ~              | 105/03/09        | 施栂金         |                                | 0            |
| $\checkmark$ | 9991<br>大大工業     | 105/04/06<br>105/03/03 ~ | 已投票<br>105/04/03 | 五、其他事       | 蒋                              |              |
| $\bigcirc$   | 4013             | 105/04/29                | 已投票              | (1)解除       | 董事競業禁止案。                       | 棄權           |
| $\bigcirc$   | 策士 4 0 1<br>3    | 105/02/04 ~              | 105/04/26        | 您對該公司       | 同本次股東會所有議案表決內                  | ]容如列。        |
| $\bigcirc$   | 4014<br>策士 4 0 1 | 105/04/29<br>105/02/04 ~ | 已投票<br>105/04/26 |             | 修改投票結果                         |              |
| 修改           |                  | 查詢                       | 撤銷               |             | 取消                             |              |

勾選欲投票的股東會,點擊「修改」按鈕即可導至議案投票頁面進行投票作業。 若點擊「查詢」按鈕,則呈現此股東會現有已投票內容。

若點選左上角 🕊 即返回投票作業頁面。

(5)撤銷投票紀錄

於投票清單畫面中勾選已投票的股東會,點擊「撤銷」按鈕即可進行此股東會投票內容撤 銷。

| •••• ?     |                       | 上午10:09                  | 58% 💷 🗲            | •••• ?          | 上午10:11                    | 59% 💷 +        |
|------------|-----------------------|--------------------------|--------------------|-----------------|----------------------------|----------------|
| <b>«</b>   | 投                     | 快票清單                     | _                  | ~               | 撤銷投票                       |                |
| 勾選         | 證券代號<br>公司簡稱          | 股東會日期<br>投票起迄日           | 投票狀況               | 9991 大大         | 工業股份有限公司1<br>常會            | 05年 股東         |
| $\bigcirc$ | 3333<br>APK*-<br>KY   | 105/03/12<br>105/02/27 ~ | 已投票<br>• 105/03/09 | 華雲花             | 最近一次投票時間:105/              | 03/03 10:07:41 |
| $\bigcirc$ | 5555<br>TDK*-KG       | 105/03/12<br>105/02/27 ~ | 已投票<br>· 105/03/09 | <br>監察人<br>2234 | H28853****                 | 0              |
| $\bigcirc$ | 6666<br>六六            | 105/03/12<br>105/02/27 ~ | 已投票<br>• 105/03/09 | 金芬韻             |                            | 0              |
| $\bigcirc$ | 8888<br>高升-KY         | 105/03/12<br>105/02/27 ~ | 已投票<br>· 105/03/09 | 監察人<br>1564     | Z26463****                 |                |
| <b>S</b>   | 9991<br>大大工業          | 105/04/06<br>105/03/03 ~ | 已投票<br>• 105/04/03 | 加姆金<br>         | <u>д</u>                   | 0              |
| $\bigcirc$ | 4013<br>策士 4 0 1<br>3 | 105/04/29<br>105/02/04 ~ | 已投票<br>· 105/04/26 | (1)解除ī          | <sup>索</sup><br>董事競業禁止案。   | 棄權             |
| $\bigcirc$ | 4014<br>策士401         | 105/04/29<br>105/02/04 ~ | 已投票<br>· 105/04/26 | 撤銷後,您對<br>數清除並[ | 對該公司本次所有議案表<br>回復為「未投票」及未出 | 決內容將全<br> 席狀態! |
| 修改         |                       | 查詢                       | 撤銷                 |                 | 確認撤銷                       |                |

勾選欲投票的股東會,點擊「撤銷」按鈕即可導至撤銷投票紀錄頁面進行撤銷作業。 若點擊「查詢」按鈕,則呈現此股東會現有已投票內容。

若點選左上角 《 即返回投票作業頁面。

(四)查詢操作紀錄

(1)開啟側邊欄

於投票作業頁面,點選右上角圖示,打開側邊欄功能

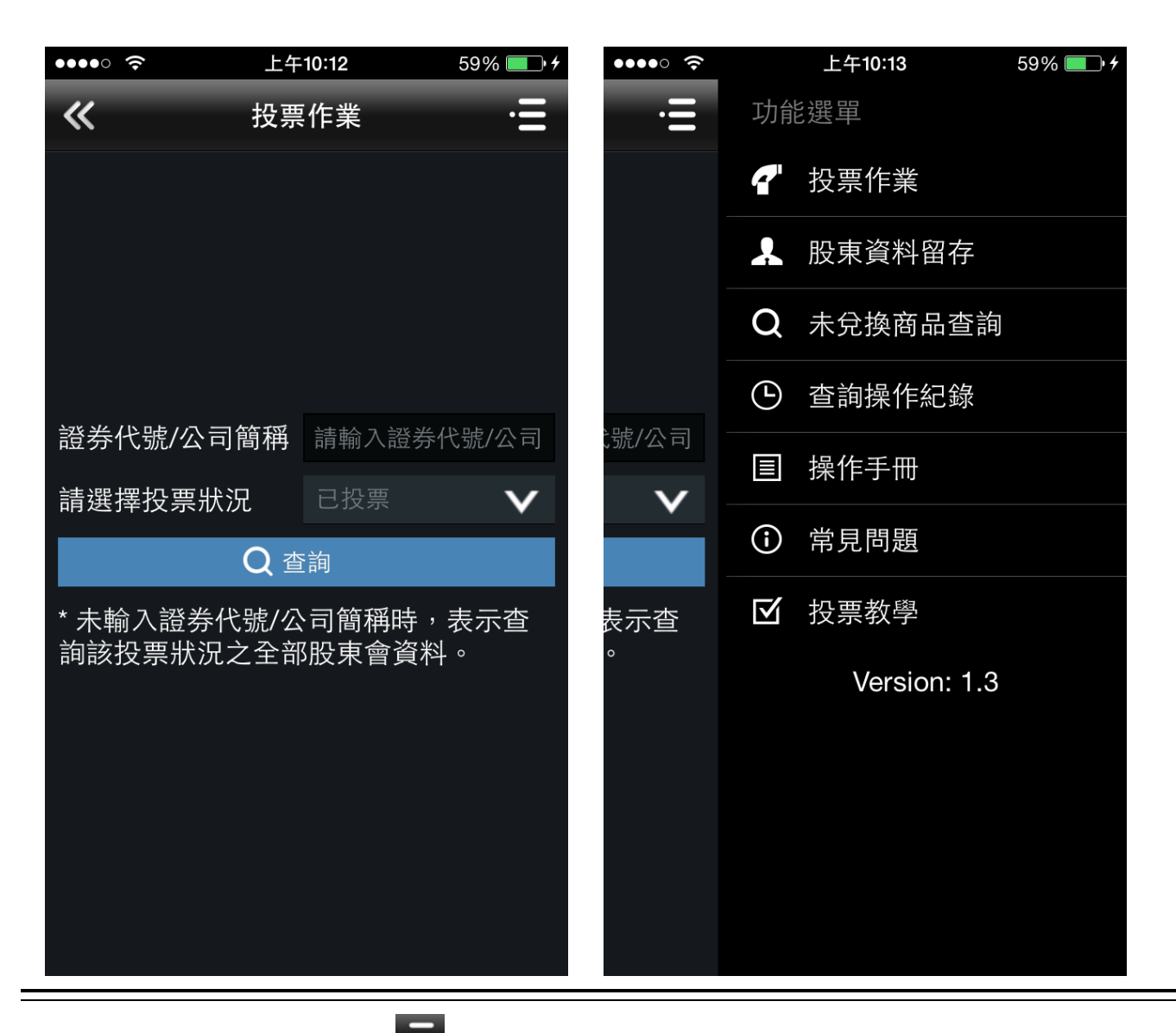

於投票作業頁面,點選右上角 ➡ 圖示,打開側邊欄,提供以下功能項目:

投票作業、股東資料留存、未兌換商品查詢、查詢操作紀錄、操作手冊、常見問題,投票教學

## (2)查詢操作紀錄

提供此股東投票作業歷程紀錄。

| •••• ? | 上午10:14 | 61% 💷 🗲 | ••••• ?                               | 上午10:15      | 61% 🔲 🗲           |
|--------|---------|---------|---------------------------------------|--------------|-------------------|
| «      | 查詢操作紀錄  |         | ····································· | <b>洵操作紀錄</b> |                   |
| 起 起始時間 | - 結束時間  | 查詢      | 105/02/28 -                           | 105/03/01    | 查詢                |
|        |         |         | 105/02/28 11:39:41<br>已投票             |              | 5555<br>TDK*-KG   |
|        |         |         | 105/02/28 11:39:51<br>已投票             |              | 5555<br>TDK*-KG   |
|        |         |         | <b>105/02/28 12:16:35</b><br>已投票      | AP           | 3333<br>K * – K Y |
|        |         |         | <b>105/02/28 12:16:55</b><br>已投票      |              | 6666<br>六六        |
|        |         |         | 105/02/28 13:23:04<br>已投票             |              | 9994<br>美美公司      |
|        |         |         | 105/02/28 13:24:23<br>撤銷              |              | 9994<br>美美公司      |
|        |         |         | 105/02/28 13:25:21<br>已投票             |              | 9994<br>美美公司      |
|        |         |         |                                       |              |                   |
|        |         |         |                                       |              |                   |
|        |         |         |                                       |              |                   |
|        |         |         |                                       |              |                   |

於查詢操作紀錄頁面,點選「查詢」按鈕,於操作紀錄頁面呈現此股東操作歷程紀錄。

若點選左上角 《 即返回投票作業畫面。

### (五)股東資料留存

(1)首次留存股東資料

提供首次股東留存基本資料功能。

| ••••                | 上午10:21                     | 63% 💼 <del>5</del>         |
|---------------------|-----------------------------|----------------------------|
| «                   |                             |                            |
|                     |                             |                            |
| ✔ 同意:               |                             |                            |
| 我同意留存Emo<br>獎、驚喜獎及每 | ail及手機號碼,除作為<br>百由抽抽樂等活動之中  | <sup>禹参加百萬抽</sup><br>獎通知之用 |
| 外,另得由集保             | 結算所及其關係企業                   | 進行共同行銷                     |
| 選倡、揭露、轉 者,則無法參加     | \$7\$或父旦建用;右个<br>]百萬抽獎、驚喜獎及 | 回意共同行朝<br>每日抽抽樂等           |
| 活動。                 |                             |                            |
|                     |                             |                            |
| *Email              | 請輸入Email                    |                            |
|                     |                             |                            |
| *手機號碼               | 請輸入手機號碼                     |                            |
|                     |                             |                            |
| 確                   | <sup></sup> 誆認參與抽獎等活動       | b                          |
|                     | 不同意留存                       |                            |
| 不同意                 | \$留存,以後不要 <b>#</b>          | 9提醒                        |
|                     |                             |                            |
| 說明:                 |                             |                            |
|                     | PMMUAキ機號碼,於                 | 投票前留石削                     |

於股東資料留存頁面,輸入[Email]及[手機號碼]資料,點選「確認參與抽獎等活動」按鈕,顯 示確定對話方塊:股東資料已新增完成,按下[確定]頁面導至投票作業,完成股東資料留存作業。

若點選「不同意留存」顯示確定/取消對話方塊:如不留存資料,將無法參與抽獎等活動。按下[確 定]將頁面導至投票作業頁面。

若點選「不同意留存,以後不要再提醒」顯示確定/取消對話方塊:如不留存資料,將無法參與 抽獎等活動。按下[確定]將頁面導至投票作業,且之後使用投票作業過程中不會再出現股東資 料留存頁面。

### (2)留存股東資料

提供股東留存基本資料功能。

| ••••                                                                                                    | 上午10:32                                | 68% 🔲 +                   | •••• ?                                      | 上午10:33                                | 68% 💷 • <del>/</del>     |
|----------------------------------------------------------------------------------------------------|----------------------------------------|---------------------------|---------------------------------------------|----------------------------------------|--------------------------|
| <b>«</b>                                                                                                    | 股東資料留存                                 |                           | «                                           | 股東資料留存                                 |                          |
| ✔ 同意:<br>我同意留存Emc<br>獎、驚喜獎及每                                                                                     | nil及手機號碼,除作為4<br>日抽抽樂等活動之中獎            | 参加百萬抽<br>:通知之用            | 外,另得由集保<br>鍵檔、揭露、轉<br>者,則無法參加<br>活動。        | 結算所及其關係企業進<br>介或交互運用;若不同<br>回萬抽獎、驚喜獎及每 | 行共同行銷<br>]意共同行銷<br>日抽抽樂等 |
| 外,另得由集保<br>鍵檔、揭露、轉<br>者,則無法參加<br>活動。                                                                             | 結算所及其關係企業進<br>介或交互運用;若不同<br>百萬抽獎、驚喜獎及每 | 行共同行銷<br> 意共同行銷<br>:日抽抽樂等 | *Email                                      | marty@mitake.                          | com.tw                   |
| *Email                                                                                                    | 請輸入Email                               |                           | <sup>-</sup> 于機號碼                           | 0986503321                             |                          |
| *手機號碼                                                                                                    | 請輸入手機號碼                                |                           | 礩                                           | 記參與抽獎等活動                               |                          |
|                                                                                                    |                                        |                           |                                             | 取消                                     |                          |
| 確                                                                                                    | 認參與抽獎等活動                               |                           |                                             |                                        |                          |
|                                                                                                    | 取消                                     |                           | <b>說明</b> :<br>1. 貴股東留存<br>可參加驚喜:<br>留存即可參注 | Email及手機號碼,於捏<br>獎及每日抽抽樂,於每<br>加百萬抽獎。  | &票前留存即<br>年6月30日前        |
| <ul> <li>說明:</li> <li>1. 貴股東留存Email及手機號碼,於投票前留存即</li> <li>可參加驚喜獎及每日抽抽樂,於每年6月30日前</li> <li>留存即可參加百萬抽獎。</li> </ul> |                                        |                           | 2. 新增Email及手機號碼後請點選確認參與抽獎等<br>活動鍵。          |                                        | 忍參與抽獎等                   |

於股東資料留存頁面,輸入[Email]及[手機號碼]資料,點選「確認參與抽獎等活動」按鈕,顯 示確定對話方塊:股東資料已新增完成,按下[確定]頁面導至投票作業,完成股東資料留存作業。

若點選「取消」即顯示確定/取消對話方塊:如不留存資料,將無法參與抽獎等活動。按下[確定] 頁面導至投票作業頁面;按下[取消]停留在原頁面。

於股東資料留存頁面,點選左上角 《圖示,即返回投票作業畫面。

(六)未兌換商品查詢

(1)查詢未兌換商品

提供未兑换商品查詢功能。

| •••• ?   | 上午                                   | =10:40                                                     | 72% 💷 +     |
|----------|--------------------------------------|------------------------------------------------------------|-------------|
| <b>«</b> | 未兌換                                  | 商品查詢                                                       |             |
| 至105     | 年2月底」                                | L未兌換商品                                                     | 眀細          |
|          | 活動種類<br>PIN碼<br>兌換通路<br>兌換項目<br>有效期限 | :驚喜獎<br>:1096634067<br>:全家<br>:35元扺用券<br>:20160630         | -個(測試)      |
|          | 活動種類<br>PIN碼<br>兌換項目<br>有效期限         | :驚喜獎<br>:DAF4BZET57,<br>:Mr.Donut<br>:甜甜圈一個(說<br>:20150331 | MDX<br>則試)  |
|          | 活動種類<br>PIN碼<br>兌換項目<br>有效期限         | :驚喜獎<br>:DAF4A55FRN<br>:Mr.Donut<br>:甜甜圈一個(測<br>:20150331  | VK8B<br>則試) |
|          | 活動種類<br>PIN碼<br>兌換通路<br>台场百日         | :驚喜獎<br>:DAF472HG9<br>:Mr.Donut<br>:甜甜圈一個(3                | RPAD<br>即計) |

於未兌換商品查詢頁面,顯示目前未兌換的商品清單。 按下[活動說明]頁面導至活動說明。

於未兌換商品查詢頁面,點選左上角 🕊 圖示,即返回投票作業畫面。

# (2)活動說明

提供活動說明。

| ••••                                     | 上午10:42                                              | 72% 💷 <del>/</del>                        |
|------------------------------------------|------------------------------------------------------|-------------------------------------------|
| «                                        | 未兌換商品查詢                                              | ]                                         |
|                                          |                                                      |                                           |
| 一、集保約<br>投資人,著<br>抽樂等活動                  | 吉算所公司為回饋使用<br>受舉辦百萬抽獎、驚喜<br>勖。                       | 月電子投票之<br>喜獎及每日抽                          |
| 二、活動規                                    | 見則說明:                                                |                                           |
| (一) 自然)<br>之股東常會<br>手機號碼資<br>獎等活動。       | 人股東透過本平台完成<br>會電子投票, 並同意留<br>資料用以通知獲獎人,<br>。         | t6月30日前<br>g存email及<br>即可參與抽              |
| (二) 以em<br>pin碼 <sup>,</sup> 獲<br>合作廠商\$ | acil及簡訊方式通知獲<br>獎人於當年底前向本<br>兌換商品 <sup>,</sup> 逾期失效。 | 獎人並給付<br>公司指定之                            |
| (三) 本公言<br>作廠商停⊥<br>品″代替・                | 司保有更換商品內容之<br>上該商品兌換時, 則以<br>。                       | ∠權利 <sup>,</sup> 若合<br>人 <sup>"</sup> 等值商 |
| 三、活動功                                    | 頁目:                                                  |                                           |
|                                          |                                                      |                                           |
| 1. 股東<br>大。                              | ē電子投票家數越多,<br>,                                      | 中獎機會越                                     |

此頁面提供活動說明,若點選左上角 🕊 即返回投票作業畫面。

# **參、手機操作常見問題**

一、詢問無法安裝券商內嵌版

問題1:

請問我的手機無法下載安裝券商內嵌版 APP 怎麼辦?

答覆1:

請問您是否是使用智慧型手機?請詢問開戶之證券商?

備註1:

券商內嵌版支援手機類型:

1.iPhone: iPhone 3GS/4G/4GS/5/5S/6/6+,但支援作業系統為 6.0 或以上。

2.Android:各廠牌手機,但支援作業系統為4.0.3或以上。

3.Windows Phone/山寨版手機/黑莓機/芒果機/Java 手機不支援。

## 二、詢問手機型號

問題2:

若是;請問您的手機型號為何?

答覆2:

請客戶主動供廠牌與型號。

備註2:

一般都會知道,如果不知道,必須請客戶確認後再來電。

### 三、詢問手機版本

問題3:

請問您的手機的版本為何?

#### 答覆3:

如何確認手機版本:

1.iPhone:[設定]->[關於本機]->[版本]。

2.Android:[選單]->[設定]->[手機資訊]。

備註3:

1.iPhone 參考文件:

 $http://manuals.info.apple.com/zh_TW/iphone\_user\_guide\_ta.pdf$ 

2.HTC Android 參考文件:

http://www.htc.com/tw/support/

3.Samsung Android 參考文件:

http://www.samsung.com/tw/support/download/supportDownloadMain.do

4.Sony Android 參考文件:

http://www.sonymobile.com/global-zh/products/phones

## 四、詢問 Apple Store、Google Play

問題5:

什麼是 Apple Store?什麼是 Google Play?

答覆5:

1.Apple Store : http://www.apple.com/tw/itunes

2.Google Play : http://play.google.com/store

備註5:

# 五、詢問網路連接

問題7:

請問如何確認網路是否有通?

答覆7:

開啟網頁瀏覽器,連接網站,看看是否可以上網。

備註7:

# 六、詢問網路封包吃到飽

| 問題8: |       |                              |  |  |
|------|-------|------------------------------|--|--|
| 請問網路 | 封包是否  | 有吃到飽?                        |  |  |
|      |       |                              |  |  |
| 答覆8: |       |                              |  |  |
| 有。   |       |                              |  |  |
|      |       |                              |  |  |
| 備註8: |       |                              |  |  |
| 吃到飽的 | 1意思是上 | 網沒有限定封包量,可以一直上網。若無吃到飽,有些方案會限 |  |  |
| 制封包量 | , 當封包 | ,量到達時,則無法上網。                 |  |  |
| 如何知道 | 這請撥電信 | 業者的客服專線。                     |  |  |
| 中華   | 800   | 0800-080-090                 |  |  |
| 台哥大  | 188   | 0809-000-852                 |  |  |
| 遠傳   | 888   | 0800-058-885                 |  |  |
| 威寶   | 123   | 0800-661-234                 |  |  |
| 亞太   | 999   | 0809-050-982                 |  |  |
|      |       |                              |  |  |

## 七、詢問無法下載券商內嵌版 APP

問題 10:

我下載券商內嵌版 APP 很久,都無法完成下載。

答覆 10:

請重新開機,若還是無法下載,請至原手機購買商店洽詢。

備註

# 八、詢問連接 iLoveTaipei 卻無法上網

問題11:

若網路沒有吃到飽,但有連接至 iLoveTapei,卻無法上網。

答覆 11:

因為該網路的流量過大,雖然有連上網,但是無法使用,非本公司的問題。

備註

### 九、詢問網路有吃到飽卻無法連結網路

問題 12:

我的網路連接網路有吃到飽,但卻一直無法連接網路。

答覆 12:

因為該網路流量過大或訊號太弱,雖然有連上網,但是無法使用,非本公司的問題。

#### 備註12:

注意:

手機的訊號有分為2G與3G/4G,若當地基地台3G/4G超載時,訊號會自動降為2G, 此時在手機訊號格旁的文字會改為「E」,有可能訊號滿格但為「E」時,此時上網 速度也是很弱的。各符號顯示網路速度快慢依序為:H>4G>3G>E>G。

### 十、詢問下載券商內嵌版 APP 是否需要費用

問題 13:

請問我下載券商內嵌版 APP 是否需要費用?

答覆 13:

支援券商內嵌版行動投票之券商內嵌版為免費軟體,不需要任何的費用。

備註13:

## 十一、 詢問搜尋券商內嵌版

問題 14:

請問在 Apple Store 或 Google Play 中,如何搜尋券商內嵌版行動投票配合的券商內 嵌版?

答覆 14:

例如國票證券請輸入「國票超 ya」即可。

備註14:

### 十二、 詢問如何使用券商內嵌版行動投票 APP 服務內容

#### 問題 15:

我想使用券商內嵌版行動投票,要去那裡申請?

答覆 15:

只要您在有配合券商內嵌版行動投票的券商開戶並申請憑證,即可下載券商內嵌版 登入使用電子投票功能。

備註 15:

請至「股東 e 票通」網站「一般股東」項下,點選「資料下載」查詢提供支援券商 內嵌版行動投票 APP 之證券商名單。

# 十三、 詢問下載安裝注意事項

問題 16:

請問我下載券商內嵌版 APP 時,有沒有什麼要注意的?

答覆 16:

1.各系統手機依照正常安裝即可。

2.記得提醒客戶若滿意的話,請填寫5分的評價。

備註16:

### 十四、 詢問手機 JB 或 Root 後使否還可以安裝

問題 17:

請問如果我的手機有 JB 或 Root,是否還可以安裝券商內嵌版行動投票?

答覆 17:

因為手機 JB 或 Root 後,手機原廠即不在保固範圍內,故若安裝發生問題時,也不在服務範圍內。

備註17:

1.JB 為 iPhone 的專有名詞,意指破解手機付費的驗證功能,日後安裝付費軟體也 可以免費安裝。

2.Root 為 Android 的專有名詞,意指破解手機付費的驗證功能,日後安裝付費軟體 也可以免費安裝。

### 十五、 詢問安裝後變成白蘋果或磚塊

#### 問題 18:

請問我的手機安裝券商內嵌版 APP 後,為什麼會變成白蘋果或磚塊?

#### 答覆 18:

安裝券商內嵌版 APP 不會造成手機當機,該問題請洽手機原購買店家洽詢。

#### 備註 18:

1.iPhone 的開機畫面為一個白色的蘋果,若當機會停在該頁,像微軟的旗子一樣無法進入,故名為白蘋果。

2.磚塊意為手機開不了機,一片黑黑的,故名為磚塊。

### 十六、 詢問電腦上使用券商內嵌版行動投票

問題19:

請問券商內嵌版行動投票可以在電腦上使用嗎?

答覆 19:

不行,只能在 iPhone 或 Android 上使用。若想在電腦上使用,請使用 TDCC 股東 會電子投票平台網頁。

#### 備註19:

https://www.stockvote.com.tw/evote/login/shareholder.html

+七、 詢問移除券商內嵌版 APP

問題 20:

請問要如何移除券商內嵌版 APP?

答覆 20:

1.請問為何要移除券商內嵌版呢?

2.iPhone 點選券商內嵌版 icon 長按不放,此時該圖會抖動,再按下右上 X 即可移除。 3.Android 請至軟體程式中移除。

備註20:

## 十八、 詢問資料儲存安全性

問題 21:

請問使用券商內嵌版行動投票 APP 時,資料會儲存在手機上嗎?

答覆 21:

服務不會將資料儲存在手機上。

備註21:

請不用擔心,券商內嵌版行動投票 APP 符合金融主管機關所規範之安全機制與規範,任何查詢或交易紀錄均不會儲存在您的手機中,請您放心使用。

### 十九、 詢問是否可以在多支手機安裝

問題 22:

請問我可以在多支 iPhone 上使用券商內嵌版行動投票 APP 嗎?

答覆 22:

可以,依配合支援券商內嵌版行動投票之券商內嵌版,安裝於不同手機並完成申請 憑證,即可在多支 iPhone 上使用電子投票功能。

備註 22:

### 二十、 詢問變更手機是否會影響使用券商內嵌版行動投票 APP

### 問題 23:

請問如果我換了一支新的 iPhone, 會影響到券商內嵌版行動投票 APP 的服務使用嗎?

#### 答覆 23:

不會,券商內嵌版行動投票 APP 需透過支援的券商內嵌版使用,重新下載安裝支援 之券商內嵌版本登入申請憑證完成,即可再次使用電子投票功能。

備註23:

## 二十一、 詢問變更門號是否會影響使用券商內嵌版 APP 行動投票

問題 24:

請問如果我換了一個新的門號,會影響到券商內嵌版行動投票 APP 的服務使用嗎?

答覆 24:

不會,券商內嵌版行動投票 APP 沒有限定那一個門號才可以使用。

備註24:

## 二十二、詢問忘記密碼如何處理

問題 25:

請問如果我忘記了登入的密碼怎麼辦?

答覆 25:

請洽所屬開戶券商顧客服務專線。

備註 25:

### 二十三、詢問帳號鎖定如何處理

# 問題 26: 請問如果我的帳號被鎖定了怎麼辦?

答覆 26:

請洽所屬開戶券商顧客服務專線。

備註26:

# 二十四、 詢問連線逾時

問題 27:

請問我登入後,一直出現連線逾時的錯誤訊息怎麼辦?

答覆 27:

請確認網路是否正常,應該是網路太慢所導致,請將程式關閉後,重新開啟登入。

備註 27:

1.iPhone 關閉程式方式:

先點選一下 Home 鍵,回到桌面,再點選 Home 鍵兩下,出現目前正在使用的程式。 在券商內嵌版行動投票上長按,此時程式會抖動,再點選 X 即可關閉。 2.Android 關閉程方式:

點選 Home 長按,出現目前正在執行的程式,點選 X 即可關閉程式。

# 二十五、 詢問連線異常

問題 28:

請問我使用券商內嵌版行動投票 APP,網路一直出線連線異常訊息怎麼辦?

答覆 28:

請問您的手機目前是有 3G 的訊號碼?

#### 備註28:

因為手機有時雖然在訊號列上有 3G 的字眼,但實際上是沒有網際網路的訊號,所 以可能需要測試一下,有以下兩種方式:

1.可在 Apple Store 或 Google Play 中搜尋 Speedtest 工具進行網路測試動作。

2.在網頁瀏覽頁面搜尋「網路連線速度測試」,點選連線測試。

3. 撥打您的電信業者要求改善:

| 中華   | 800 | 0800-080-090 |
|------|-----|--------------|
| 台哥大  | 188 | 0809-000-852 |
| 遠傳   | 888 | 0800-058-885 |
| 台灣之星 | 123 | 0800-661-234 |
| 亞太   | 999 | 0809-050-982 |
|      |     |              |

# 二十六、 詢問手機畫面跑版

問題 29:

請問我使用券商內嵌版行動投票 APP,畫面點不到按鈕,無法進行投票怎麼辦?

#### 答覆 29:

請客戶主動提供手機廠牌、型號與作業系統版本,依個案進行處理,並請客戶暫時 先改以網頁版股東會電子投票平台進行投票作業。

#### 備註 29:

iOS 有支援畫面等比尺寸縮放,且裝置機種不多,所以較不易發生版面跑掉影響操作的問題; Android 因機種眾多,且各廠都有自己一套的作業系統開發方式,較易出現版面跑掉的問題,需依各別機種進行程式調整。

### 二十七、 詢問手機出現錯誤訊息

問題 30:

請問我使用券商內嵌版行動投票 APP, 畫面出現「XXXX」錯誤訊息, 需要如何處理?

答覆 30:

請客戶協助提供錯誤訊息代碼,依代碼查詢相關錯誤環節並確認處理方式後,再回 覆客戶。

#### 備註30:

目前錯誤訊息分類如下: ErrorCode=Msg

- ▶ 0000=正常
- ▶ 7000=後台回應錯誤
- ▶ 8000=未登入(包含 session timeout)
- ▶ 9000=中台程式處理錯誤
- ▶ 9999=後台程式處理錯誤

# 肆、錯誤訊息及處理方式

| 類別    | 錯誤訊息          | 處理方式                  |
|-------|---------------|-----------------------|
| 券商內嵌  | 連線逾時,請稍後再使    | 因網路或滯留時間太久造成連線中斷,請重新登 |
| 版行動投  | 用·造成您的不便·請見   | 入再使用。                 |
| 票 APP | 訪。            |                       |
| 券商內嵌  | 無網路服務。        | 目前偵測出無網路服務,請於可連線網路狀態時 |
| 版行動投  |               | 再開啟 APP 使用。           |
| 票 APP |               |                       |
| 券商內嵌  | 系統繁忙·請稍後再使    | 投票系統主機維護或連線流量過大·使稍後再使 |
| 版行動投  | 用·造成您的不便·請見   | 用。                    |
| 票 APP | 訪。            |                       |
| 券商內嵌  | 使用者已登出。       | 請重新登入使用。              |
| 版行動投  |               |                       |
| 票 APP |               |                       |
| 券商內嵌  | 7000、9000 等訊息 | 中台主機程式問題,請連繫集保主機人員進行處 |
| 版行動投  |               | 理。                    |
| 票 APP |               |                       |
| 券商內嵌  | 9999 訊息       | 後台主機程式問題,請連繫集保主機人員進行處 |
| 版行動投  |               | 理。                    |
| 票 APP |               |                       |

# 伍、附錄

無